jobs.<mark>Cn</mark>

# 芜湖网报流程

报名时间:9月14日—9月20日止

▶ 网上搜索"芜湖市人力资源和社会保障局"

(网址为 http://www.ahwh.hrss.gov.cn/)

▶进入页面,点击"网上办事大厅"

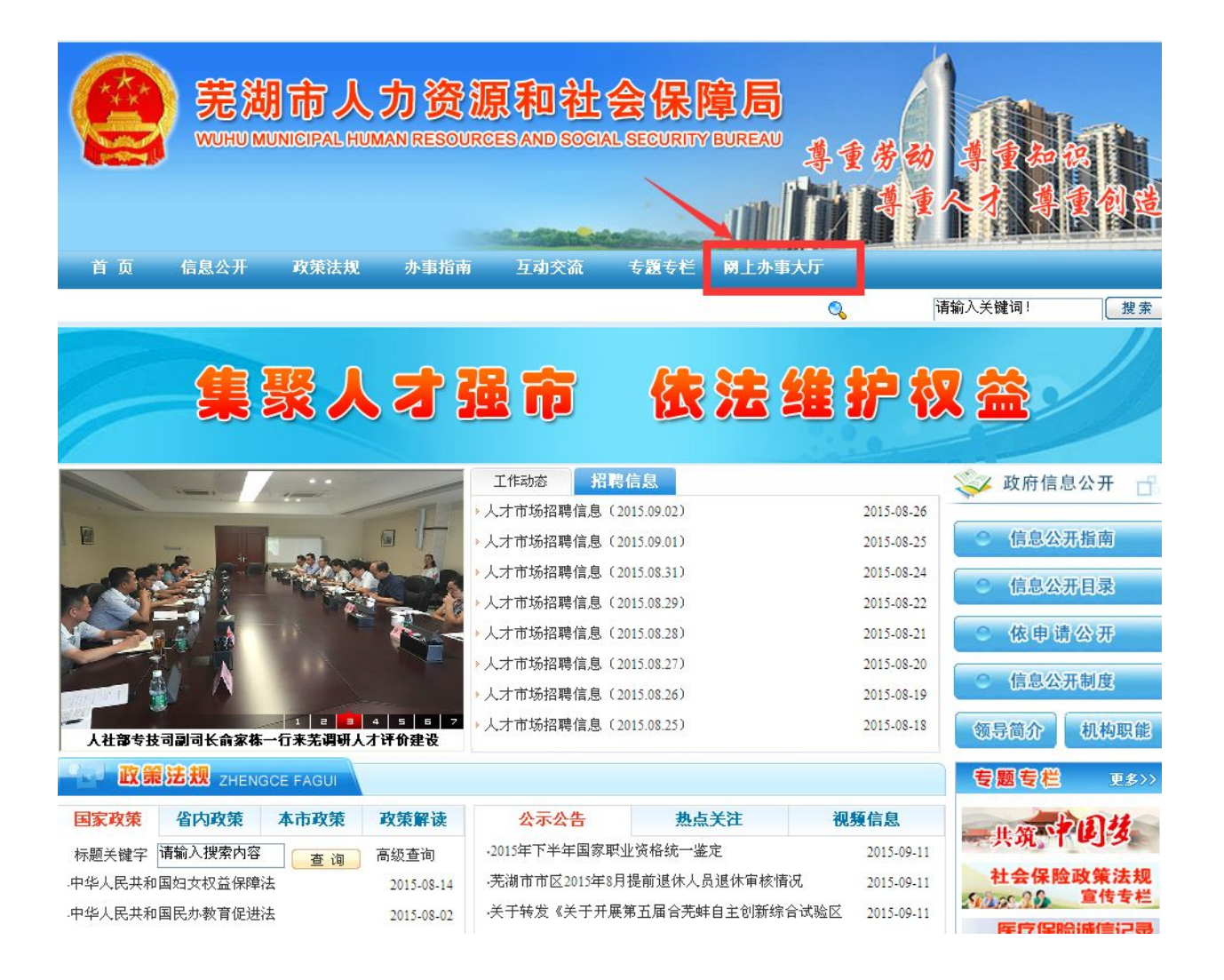

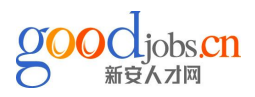

# ₿进入网上办事大厅

| 艺湖市人力资源和社<br>WUHU HUMAN RESOUR     | 会保障 <b>网上服务大厅</b><br>CES AND SOCIAL SECURITY BUSINESS |                 |                |
|------------------------------------|-------------------------------------------------------|-----------------|----------------|
|                                    | P书扣用 「我々区 市光问题 人社同日以                                  | Topy 5 00 147.  | 2015年9月11日 星朔五 |
| ● 公司初念                             | m t sub                                               | [2012-09-08]%]; |                |
| • н/ • ж                           |                                                       |                 |                |
| 社保卡登录 身份证登录                        | 个人业务 单位业务                                             |                 |                |
| 社保卡号:                              |                                                       |                 |                |
| 密码: 说明                             |                                                       | 1               |                |
| 验证码: 7837                          | 我的社保账户 参保缴费                                           | 职工医疗保险          | 居民医保缴费         |
| 忘记密码 登录                            |                                                       |                 | 11000 D        |
|                                    |                                                       | PTA             |                |
| ◇ 通知公告 >>>更多                       | 居民养老保险 人才服务                                           | 人事考试            | 劳动保障监察         |
| *关于开展2015年度工程系列及芜湖市地               | 240005                                                |                 |                |
| 方系列专业技术资格评审工作的通知                   | OSTA                                                  | <b>\$</b>       |                |
| *关于启用社会保障卡的公告                      | 劳动人事<br>争议仲裁 职业技能鉴定                                   | 社会保险<br>待遇支付    | 社保卡业务          |
| *天丁2015年度质重技不监督工程专业技术资格评审工作有关问题的通知 | 其他业务                                                  |                 |                |
|                                    |                                                       |                 |                |
| ₩ 政策法规 >>>更多                       |                                                       |                 |                |
| *芜湖市调整2016年度城镇居民医保缴费               | 医院预约挂号 涉农补贴查询                                         | 下载专区            | 办事指南           |
| 标准                                 |                                                       |                 |                |
| *无湖市城乡居民基本泰老保险实施办法                 | 咨询方式:                                                 |                 |                |

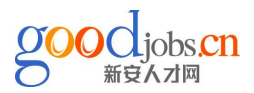

▶进入职业鉴定网站,点击"网上报名"

#### OSTA 芜湖市职业技能鉴定 工作动态 政策法规 办事指南 最新动态 • 2015年芜湖市职业技能鉴定考评员培训班成功... 2015.09.07 • 无为县第三届电线电缆行业职业技能竞赛理论... 2015.09.07 • 全国中医药职业技能大赛我市选手再创佳绩 2015.09.07 • 全省第六届数控竞赛芜湖市选手取得优异成绩 2015.09.07 2015年芜湖市职业技能鉴定考评员培训班成功举办 更多>> 更多>> 政策法规 鉴定公告 • 关于印发安徽省职业技能鉴定... 2015.09.07 • 2015年下半年国家职业资格统... 2015.09.11 网上报 • 安徽省职业技能鉴定保密管理... 2015.09.07 • 关于加强职业技能鉴定质量管... 2015.09.07 • 关于印发《职业技能鉴定考评... 2015.09.07 • 关于加强职业技能鉴定质量管... 2015.09.07 网上缴费 • 关于印发《职业技能鉴定工作... 2015.09.07 • 劳动部、人事部关于颁发《职... 2015.09.07 • 关于颁发《职业技能鉴定规定... 2015.09.07 杳谄

## ▶进入如下页面 <u>http://60.169.170.18:8181/osta/f/login</u>

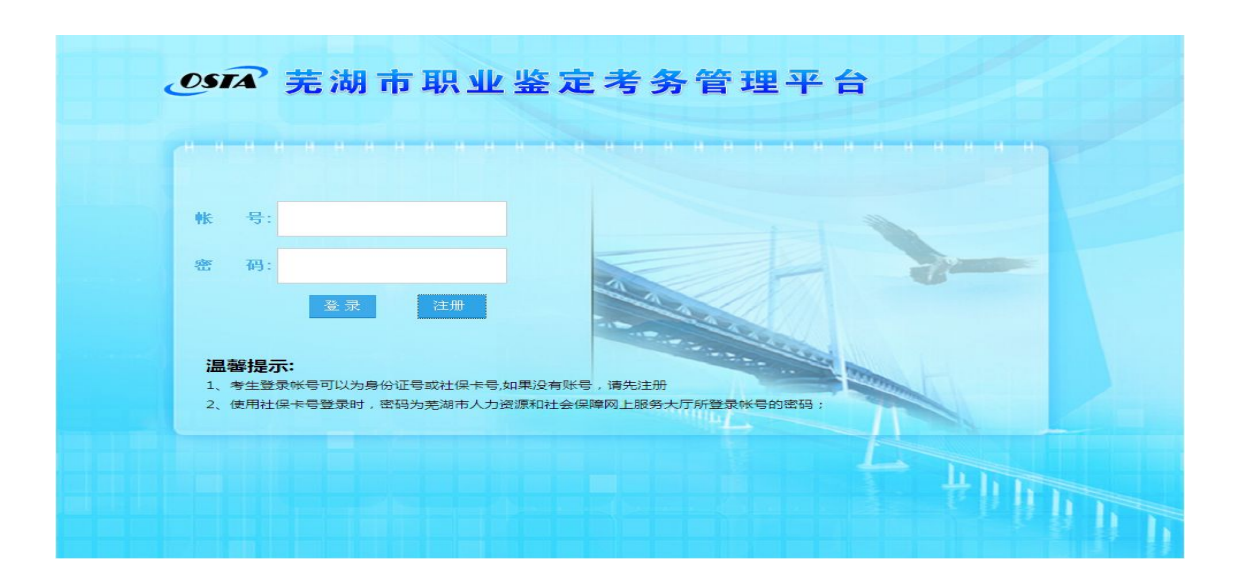

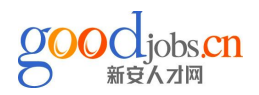

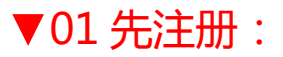

| 个人概况。    |     |   |        |     |   |  |
|----------|-----|---|--------|-----|---|--|
| 文化程度: 大学 | *   |   | 政治面貌:  | 群众  | Ŧ |  |
| 考生来源: 社会 | * * |   | 工作单位:  |     |   |  |
| 参加工作时间:  |     |   | 是否农民工: | 街   | ¥ |  |
| 原 工 种:   |     | Q | 原 级 别: | 请选择 | * |  |

▼02 登录系统:

账号为身份证号码, 密码为之前设置的密码。

进入下图页面,点击"报名管理"——"考试报名",然后下拉页面至底部 🖗

| 芜 | 湖市职业省 | 餐定考务 | 管理平台 |  |
|---|-------|------|------|--|
| ~ | 报名管理  |      |      |  |
| 0 | 考试报名  |      |      |  |
| 0 | 打印准考证 |      |      |  |
| > | 信息维护  |      |      |  |
| > | 自助查询  |      |      |  |

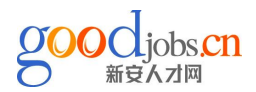

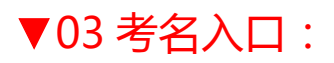

### 点击下图中的红色框框处

| 芜湖市职业鉴  | 定考务管理平台                                                                                                    |                  |
|---------|----------------------------------------------------------------------------------------------------|------------------|
|         |                                                                                                    | [首页] 量[修改密码] [退] |
|         | 考试报名 🔼                                                                                                    |                  |
| ◆ 报名管理  | (3) [] 重大即业工作证明 圆件 _ 卍 ( \1) 任) ·                                                                                                    | 8                |
| 考试报名    | (3) 从事本职业工作证明原件一张(A4纸),                                                                                                    |                  |
| ○ 打印准考证 | (1) 近期一个光旭原片2底。                                                                                                    |                  |
|         | (5) 與他证明材料                                                                                                    |                  |
| > 信息維护  | 以上资料不齐报名不于受理                                                                                                    |                  |
| > 自助查询  | 5、准考证打印时间请注意关注网站通知                                                                                                    |                  |
|         | 6、须提交论文的职业工种请在9月28日—9月30日上交论文(一式三份)。                                                                                                    |                  |
|         | 7、各职业工种国家职业标准、论文格式请在以下网址查询下载。<br>http://60.169.170.18:8181/osta/f/list-3.html                                                                                          |                  |
|         | 咨询电话: 3991242, 3991363                                                                                                    |                  |
|         |                                                                                                    | 芜湖市职业技能鉴定中心      |
|         |                                                                                                    | 2015年9月10日       |
|         | 网上报名操作流程                                                                                                    |                  |
|         | 1、首先进入"芜湖市人力资源和社会保障局"官网http://www.ahwh.hrss.gov.cn/<br>2、点击首页菜单栏"网上办事大厅"<br>1、进入大厅后去"职业林龄坚定"                                                                           |                  |
|         | <ul> <li>4、进入"芜湖市职业技能鉴定"首页,点击"网上报名"</li> <li>5、首次登陆请点击"考生注册",(注册时务必保证手机号码准确无误)</li> <li>6、注册后登陆报名界面,"报名管理"里,点击"考试报名"</li> <li>7。占土根在通知阅读后,占丰"批名》口, 位达姆依把名出内</li> </ul> |                  |
|         | 3、加固加加加加加加加加加加加加加加加加加加加加加加加加加加加加加加加加加加加                                                                                                    | 授名入口 近回          |

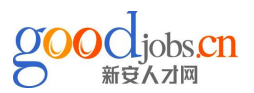

### ▼04 报名页面:

◎填写报名工种(即考试科目)、鉴定级别(选择初中高级)、工作学习简历 上传照片,见下图箭头处:含考生照片、身份证照片、学历证书、工作证明。
①考生照片要求一寸证件照,分辨率为300—500像素,大小为100kb以下。
②身份证、学历证及工作证明可以是扫描照片,如是拍摄照片,必须保证是证书 正面拍摄、保证字迹清晰。

| ③特别注意   | !鉴定级别处                                | 需要选择 , 三级考生选                          | "高级",二级考                                                                   | 生选"技师",                              |
|---------|---------------------------------------|---------------------------------------|----------------------------------------------------------------------------|--------------------------------------|
| 一级考生选   | "高级技师"                                |                                       |                                                                            |                                      |
| 芜湖市职业鉴定 | 考务管理平台                                |                                       |                                                                            | (首页) 💼(修改密码) (別                      |
|         | 考试报名 💴                                |                                       |                                                                            |                                      |
| ◆ 报名管理  | ▲沿梁朝-                                 | 正堂表述 - *                              |                                                                            |                                      |
| 考试报名    | · · · · · · · · · · · · · · · · · · · | 08-企业人力资源管理 Q *                       |                                                                            | <b>中</b> 46                          |
| ● 打印准考证 | 甲加卡                                   |                                       | 金儿纵力                                                                       | . 1 🛪                                |
| ▶ 信息維护  | 专业年限                                  | 8                                     | 出国人员                                                                       | 否                                    |
| • 白明本海  |                                       | 安徽燕之坊食品有限公司                           |                                                                            |                                      |
| ▶ 日期目間  | 工作学习简历:                               |                                       |                                                                            |                                      |
|         |                                       | *工作学习简历为审核条件之一,参考人员请务必填写              |                                                                            |                                      |
|         | 申报材料                                  |                                       | ~                                                                          |                                      |
|         | 考生照片                                  | 身份证照片                                 | 学历证书                                                                       | 工作证明                                 |
|         |                                       |                                       |                                                                            |                                      |
|         |                                       |                                       |                                                                            |                                      |
|         |                                       |                                       | 平业证书                                                                       | 个人工作证明                               |
|         | 1 60 /                                | ** 196 ** 1 ***                       | 94. AN 9 4 45 5<br>96 9 5440 9<br>966911 000000000000000000000000000000000 | 人们定在关单位的过                            |
|         | E                                     | 278978 340220198803151XXX             | a a anna ann an an a                                                       | #110##4人##11#1<br>#641               |
|         |                                       |                                       |                                                                            |                                      |
|         | 1 昭片終式必须为ino終式 宽度1-                   |                                       |                                                                            |                                      |
|         | 2厘米,高度2-3厘米。                          |                                       |                                                                            |                                      |
|         | 2.分辨率约为300-500像素,大<br>小为 100kb以下。     | 1.1g深证照互按身份证长宽比上传<br>2.身份证上的所有信息清晰可见。 | L.照片的谷具买有效,个得做任何修改。<br>2.照片上的文字清晰可见。                                       | L.照片內容具买有效,不得做性何修改。<br>2.照片上的文字清晰可见。 |
|         | 3.照片内容真实有效,不得做任                       | 3.照片内容真实有效,不得做任何修改。                   | 3.照片无遮挡、信息完整。                                                              | 3.学生等无工作经验者无需上传。                     |
|         | 19/15-12。<br>4.考生点击考生照片按钮找到需          | ~っエ系団を13世界の13世界の13世界の20世界             |                                                                            | 或点击打开即可。<br>或点击打开即可。                 |
|         | 上传的照片双击或点击打开即                         |                                       |                                                                            |                                      |
|         |                                       |                                       |                                                                            |                                      |

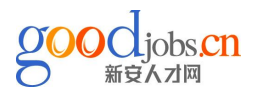

#### 考生请注意: 上传的图片请按以下标准样式上传

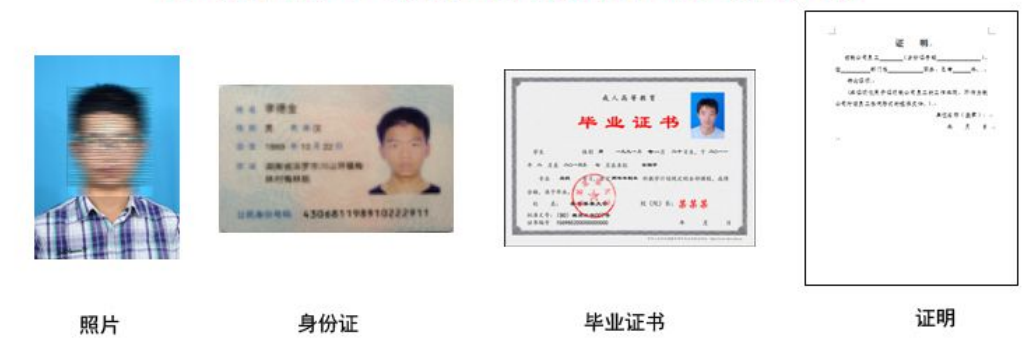

温馨提醒:最好使用扫描件,并对照片边缘进行裁剪。

### ▼05 初报成功:

#### 后台审核通过后会有短信通知。

| 芜湖市职业3                           | 鉴定考务管理平           |                  |                                       |                |                   |              | [首页] 🔒 (修改密码)                             | ( <u>j</u> 6 |
|----------------------------------|-------------------|------------------|---------------------------------------|----------------|-------------------|--------------|-------------------------------------------|--------------|
| ✔ 报名管理                           | 考试报名 🖾 申报成功! 请确保手 | 和号码填写无误并很        | R持正常通讯,后续安排我们将在系线                     | 流公告通知并し        | 以短信形式发送到您手机上!     |              | د                                         |              |
| 考试报名<br>● 打印准考证                  | 基本信息              |                  |                                       |                |                   |              |                                           |              |
| 1. 停息继拍                          | 姓名:               |                  | 14                                    | 身份证号码:         |                   | 性别:          | 女                                         |              |
| <ul> <li>Implementary</li> </ul> | 出生日期:             |                  |                                       | 民族:            | 汉族                | 政治面貌:        | 群众                                        |              |
| > 自助查询                           | 籍贯:               |                  |                                       | 地址:            |                   | 电话:          |                                           |              |
|                                  | 邮政编码:             |                  |                                       | 电子邮箱:          |                   | 手机:          | 34                                        |              |
|                                  | 文化程图 来自           | 间两页的消息           |                                       |                |                   | 🔀 🏭号:        | 51                                        |              |
|                                  | 参加工作中的            |                  | ····································· | 后续空城金价的        | 8左系统八牛通知并以结后形式长送到 | (R王:         | 否                                         |              |
|                                  | 申报信儿              |                  | <u></u>                               | Ê              |                   | 1 推写:        |                                           |              |
|                                  | 批次编号:             |                  |                                       | 申报类型:          | 国考                | 报名序号:        | 7                                         |              |
|                                  | 鉴定机构: 芜           | 湖市职业技能鉴定中        | ιù.                                   | 申报工种:          | 企业人力资源管理师         | 鉴定级别:        | 中级                                        |              |
|                                  | 准考证号:             |                  |                                       | 出国人员:          | 否                 | 专业年限:        | 8                                         |              |
|                                  | 考试类型:正            | 常考试              |                                       | 补考原因:          | 新报考               | 状态:          | 己申报                                       |              |
|                                  | 申报日期: 20          | 15-09-11         |                                       | 更新日期:          | 2015-09-11        | 审核日期:        |                                           |              |
|                                  | 申报材料              |                  |                                       |                |                   |              |                                           |              |
|                                  | 考生                | 考生照片 身份证         |                                       | <b>装片 学历证书</b> |                   |              | 学位证书                                      |              |
|                                  |                   | <u>@`\</u> द्र8# |                                       |                | X                 | 1 - 9 K - 45 | Se se se se se se se se se se se se se se |              |

### ▼06 缴费终审:

考试费缴纳、现场资料审核由新安人才网全程代理。如收到缴费短信,可直接忽略。有疑问电话详询 0553—3809167